## How to connect devices for Wi-Fi roaming inside UPB campus buildings

## **Requirements:**

- 1. A device registered with the Systems and Network Office
- 2. Assigned SSID:
  - a. UPB-Faculty device registered under faculty members
  - b. UPB-Employee device registered under administrative staff and REPS
  - c. **UPB-Student** device registered under UP Baguio students
  - d. UPB-Guest all registered devices

## **Connect using Windows**

1. On your desktop, click the network icon () located in the taskbar to turn on Wi-Fi connection.

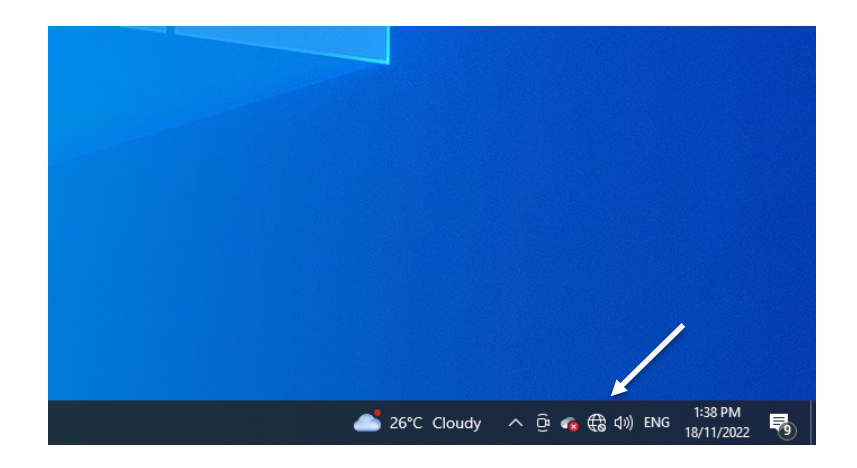

2. After turning on Wi-Fi, a list of available Wi-Fi networks will appear. From this list, select your assigned SSID. (Refer to the list of assigned SSID above.)

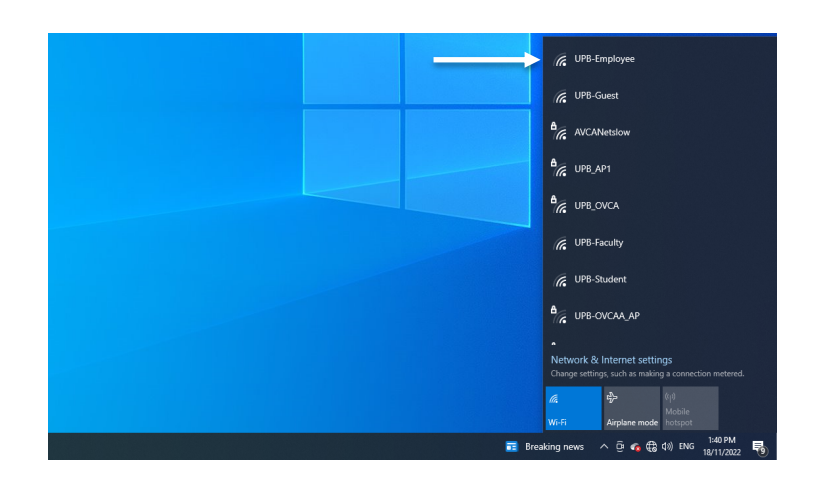

3. An option to *connect automatically* will appear. Check this option and click *Connect* to attempt to connect.

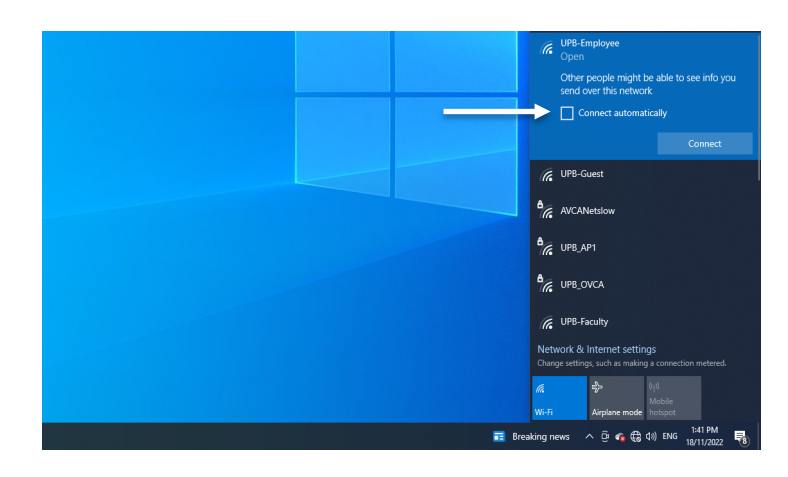

4. Once it successfully connects, it should show the word *Connected* below the SSID.

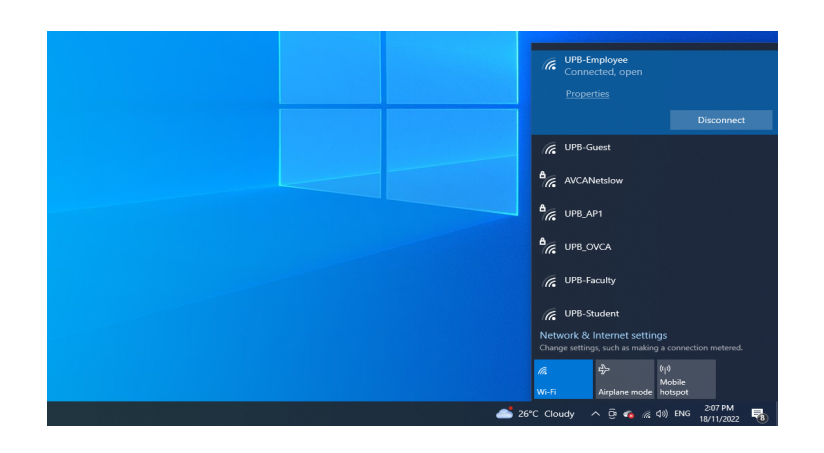